Abril 2025

# Arcgis Pro – notes

Login:

- 1. New: Blank template (MAP)
- 2. Location: I:\Projecto\_EG\dados
- 3. Name : Grupo01\_v01
- (É criada automaticamente uma geodatabase com o nome Grupo01\_v01)

### 4. Adicionar Ortoimagens da DGT (ano 2018)

- a) <u>http://cartografia.dgterritorio.gov.pt/ortos2018/service?service=wmts&request=getcapabilities</u>
- 4.1 Insert > Connections > Server
- 4.2 New WMTS Server

Server URL : a)

- 4.3 Catalog (painel à direita)
  - a) Servers > DGT WMTS ortos 2018
  - b) Arrastar Ortos-2018 para o desenho

### 5. Criar uma Classe na Base de Dados

- 5.1 Catalog > Project > Databases > PEG2023
- 5.2 New > Feature Class
  - a) Name: ConstruLinear
  - b) Feature Class Type: line
  - c) Include Z values
  - d) Atributos : valorConstrucaoLinear (short int); largura (real);
    - nome (texto); suporte (boleano)
  - e) Spatial reference: ETRS89/ Portugal TM06; Cascais

#### 6. Criar uma shapefile:

- 6.1 View > geoprocessing > search "create feature"
- 6.2 Create Feature class
  - a. Location : PEG3023
  - b. Classe Name : passeio.shp
  - c. Coordinate System: PTTM06
- 6.3 Contents > passeio (botão direito)
  - a. Attribute table
  - b. Add field

### 7. Adicionar pontos ao mapa

O ficheiro pode ser xls, txt ou csv.

- 7.1 Add Data > XY point
- 7.2 Geoprocessing > a) Input table (arrastar o ficheiro para este campo)
  - b) X Field: M; Y Filed: P; Z Filed: C
  - c) Coordinate System: PTTM06/ Cascais
  - d) Run

#### 8. Criar ou Editar uma classe /entidade

- 8.1 Edit > Create > painel Create Features
- 8.2 Selecionar o tipo de linha
- 8.3 Prosseguir com a seta para o preenchimento dos atributos
- 8.4 Com botão do lado direito acedemos a várias operações sobre o elemento
- 8.4 No final aceitar a criação da classe ou rejeitar (no painel que surge durante a edição da entidade)

#### 9. Simbologia de uma entidade representada no atributo de uma Classe

- 9.1. Painel Contents > Simbology
- 9.2 Unique values: Filed 1 : atributo (valorConstrucaoLinear)

Deve surgir um simbolo para cada valor do atributo.

9.3 Alterar o simbolo de cada valor do atributo.

### 10 .Modelação do Terreno

## 10.1 Criar o modelo TIN

Comando: Analysis > tools > Create TIN

Output TIN: grupoX InputFeature Class : (classe com pontos cotados) Height Field: (atributo com valor de altitude)

## 10.2 Symbology

Explorar as várias hipóteses : (triângulos: Edge with the same symbol)

## 10.3 Conversão para GRID (Conversion)

Comando: Analysis > Tools > TIN to Raster

Input TIN: grupoX Output Raster : grupoX Method : linear Sampling value: 1 metro

## 10.4 Curvas de nível

Comando : Analysis > Tools > Contour

Input raster: grupoX Output: curvasNivel Contour interval: 0.5 m

#### 11. Layout

11.1 Insert > New Layout > A1

11.2 Contents > Drawing Order > Layout (right-click) > Properties

11.3 Insert > Map Frame > Map

11.4 Map Frame > Properties (do lado direito surge o painel Elements)

11.5 Element > Map Frame > Placement > width = height = 500 mm

11.6 Element > Map Frame > Display Options >

Constrain > Fixed center and Scale

Location Settings > Spatial Reference (Meters)

Scale > 500

11.7 Insert > Grid > Measured Grid

11.8 (painel lado direito) Map Grid > Options (remover "automatically adjust")

11.9 (painel lado direito) Map Grid > Components

Labels : Interval : 50 meters; Symbol (size 12pt); visible : South, West

Gridlines : Interval : 50 meters;

- 11.10 Insert : Nort Arrow
- 11.11 Insert : Scale Bar (Scale Line 1 Metric)

Seleccionar a barra da escala e mudar as unidades para metros

A barra tem o comprimento de 10 cms (ou seja 50 metros)

11.12Insert Legend (alterar as propriedades da legenda)

11.13 Inserir texto com Titulo, sistema de referencia e texto com a autoria do trabalho.

11.14 Catalog > Layouts > (right-click) > Export to file

a) PNG / PDF

https://pro.arcgis.com/en/pro-app/latest/get-started/add-maps-to-a-layout.htm https://pro.arcgis.com/en/pro-app/latest/help/layouts/add-a-grid.htm

### <mark>Ortolmagem</mark>

https://doc.arcgis.com/en/imagery/workflows/tutorials/create-drone-imagery-products-orthomapping.htm

Para apagar o projecto: Catalog > Remove

## <mark>Imagery</mark>

- 1. New workspace > New Workspace
  - a) Name : ortoRGB\_CL
  - b) Sensor Type: Drone
  - c) Base MAp: topographic > NEXT
  - d) Sensor Type: generic
  - e) Add (pasta com as images)
  - f) Geolocation > Loaded from EXIF
  - g) Spatrial Reference
  - h) Camera Model > FC6360
  - i) Average Elevation
  - j) FINISH
  - k)
- 2. Block adjustment > ADJUST

| ) m scoror roject                                                                                                    |
|----------------------------------------------------------------------------------------------------|
| Adjust ×                                                                                                    |
| <ul> <li>Block Adjustment</li> <li>Quick Adjust at a Coarse Resolution Only</li> <li>Perform Camera Calibration</li> <li>Focal Length I Principal Point I K1,K2,K3 I P1,P2</li> <li>Fix Image Location for High Accuracy GPS</li> <li>Blunder Point Threshold (in Pixels)</li> <li>S</li> <li>Use Orientations from Metadata</li> <li>Compute Posterior Standard Deviation for Solution Points</li> </ul> |
| * The Point Matching                                                                                                    |
| Image Resolution Factor                                                                                                    |
| 8 x Source Resolution ~                                                                                                    |
| Image Location Accuracy 🕕                                                                                                    |
| High ~                                                                                                    |
| Learn more about adjustment options Catalo Run Cancel                                                                                                    |

- 3. Add ground control points
  - a) Import GCP

| I:\AlojamentoLocal\Smartinho\fazenda\PFS_fazenda.txt<br>Set GCP Spatial Reference |                        |   |                       |                    |         |
|-----------------------------------------------------------------------------------|------------------------|---|-----------------------|--------------------|---------|
|                                                                                   |                        |   | ETRS_1989_Portugal_T  | M06 / VCS: Cascais | <b></b> |
|                                                                                   |                        |   | Geographic Transforma | tions              |         |
| Horizontal Vertical                                                               |                        |   |                       |                    |         |
|                                                                                   |                        | ~ |                       |                    |         |
| Field Mannings                                                                    |                        |   |                       |                    |         |
| <ul> <li>Field Mappings</li> </ul>                                                |                        |   |                       |                    |         |
|                                                                                   | M                      | ` |                       |                    |         |
| ,                                                                                 | P                      |   |                       |                    |         |
| 1                                                                                 | h                      | ` |                       |                    |         |
| Labe                                                                              | ID                     | ` |                       |                    |         |
| XY Accurac                                                                        | / <unknown></unknown>  | ` |                       |                    |         |
| Z Accurac                                                                         | / <unknown></unknown>  | ` |                       |                    |         |
| SCP Photo Location                                                                |                        |   |                       |                    |         |
|                                                                                   |                        |   |                       |                    |         |
| Photo File Extension                                                              |                        |   |                       |                    |         |
|                                                                                   |                        |   |                       |                    |         |
| JPG                                                                               |                        |   |                       |                    |         |
| Import GCPs within                                                                | current display extent |   |                       |                    |         |

b) Add tie points for selected GCPs

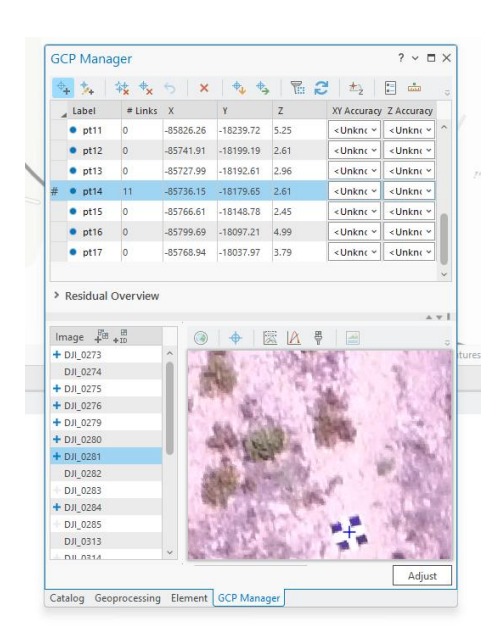

- c) Adjust (Triangulação área, agora com GCP)
- d) Adjustmanet Report
- 4. Generate a digital surface model (DSM)
  - a) Todos os parâmetros por defeito

#### 5. Generate na orthomosaic

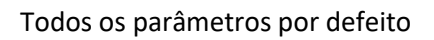

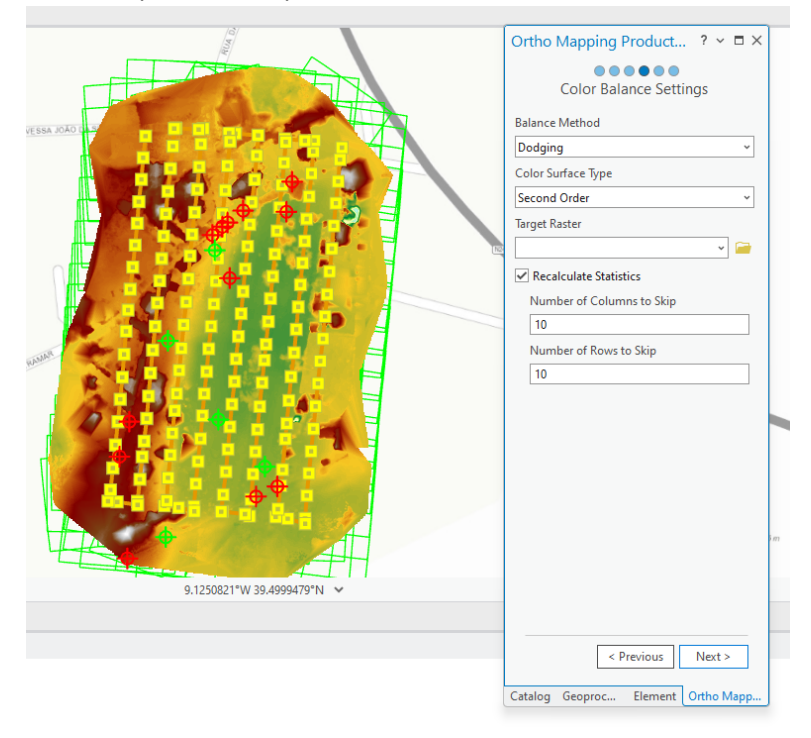

## **Resultado final**

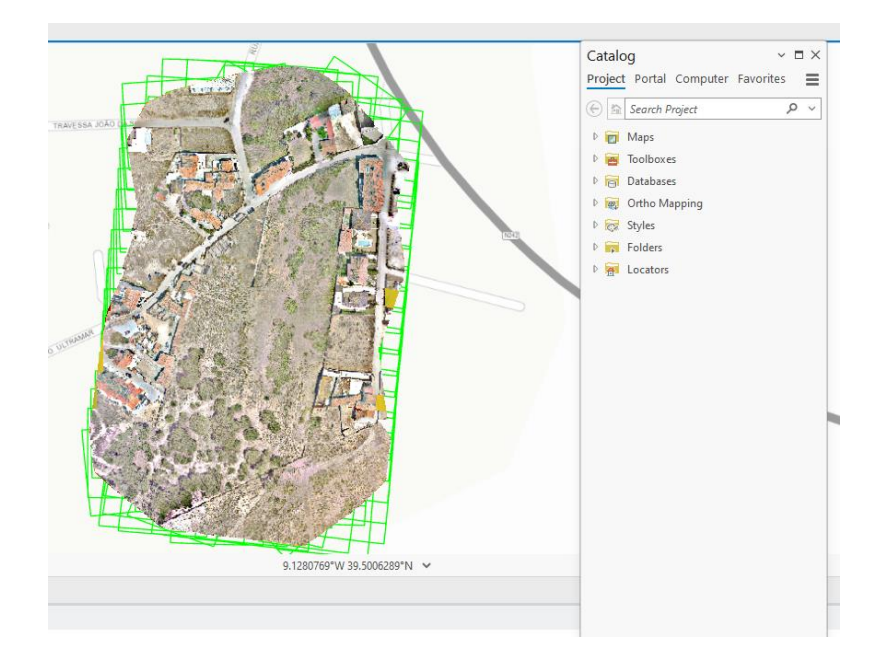